## PRESENTACIÓN DA APLICACIÓN:

Acedemos a aplicación Campus Activo a través da dirección: campusactivo.uvigo.gal/

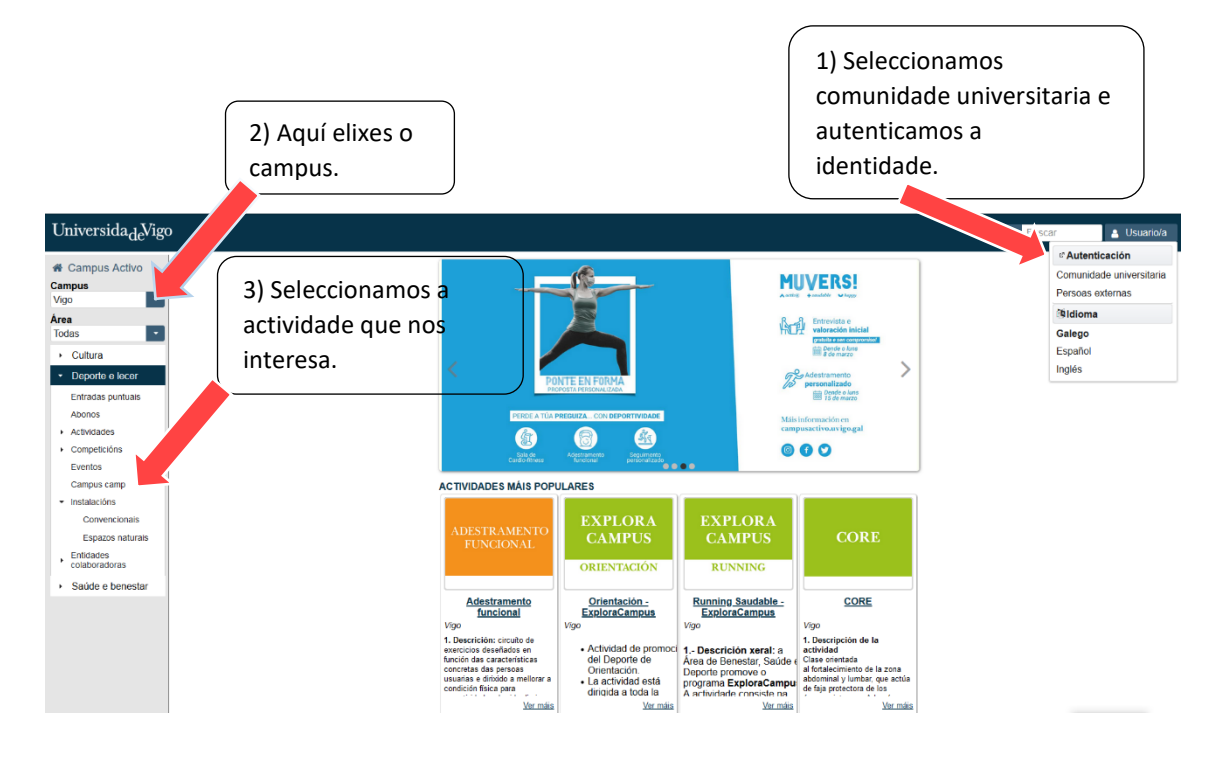

## ALTA DUN USUARIO/ TUTELADO/A

Unha vez realizada a autenticación, para dar de alta aos/ás fillos/as da comunidade Uvigo :

## 1º) Prememos o recadro "Novo"

| # Campus Activo                                    | Datos usuario/a 🦙 Carro da compra (0)                                                                                                    |
|----------------------------------------------------|----------------------------------------------------------------------------------------------------|
| Campus                                             | Datos persoais - Histórico -                                                                                                    |
| <ul> <li>Vigo</li> <li>Nova operación</li> </ul>   | Berlines Billings                                                                                                    |
| + Nova inscrición                                  | Nome: Dirección: Universida <sub>d</sub> ,Vigo                                                                                                    |
| + Nova entrada                                     | Apelidos:                                                                                                    |
| + Nova reserva simple                              | NIF: Teléfonos: 🖸 Webcam 🗸                                                                                                    |
| Nova reserva múltiple     Novo abono     Novo bono | Sex: Hemenino Data nacemento: Emails: Nova operación Histórico Histórico                                                                                                    |
| + Nova inscrición en<br>competición interna        | Colectivos usuario/a: PAS Titulado/a Uvigo       Datos persoais                                                                                                    |
| + Novo/a xogador/a en<br>competición interna       | O Avisos                                                                                                    |
| <ul> <li>Nova solicitude<br/>devolución</li> </ul> | Unds o Mensaxe o D Instalar app                                                                                                    |
| + Nova alta en colectivo<br>especial               | Existen 1 colectivos pendentes de confirmación por un/ha administrador/a                                                                                                    |
| <ul> <li>Histórico</li> </ul>                      | Existen 2 pedidos anulados por impago     E*                                                                                                    |
| <ul> <li>Cultura</li> </ul>                        |                                                                                                    |
| <ul> <li>Deporte e lecer</li> </ul>                | - Resumen ventas                                                                                                    |
| <ul> <li>Saúde e benestar</li> </ul>               | C2 Ampliar                                                                                                    |
|                                                    | Tipo ≎ Numeración ≎ Actividade ≎ Datas ≎ Campus ≎ Estado ≎                                                                                                    |
|                                                    | - Usuariot - Valuariot and State - Valuariot - Valuariot - Valuari |
|                                                    | + Novo 22 Ampliar                                                                                                    |

2º) Cubrimos os datos, marcamos "Acepto as os termos e as condicións de uso" e prememos "Rexistrar":

| Rexistrar usuario/a tutelado/a                 |                | 🛔 🐂 Carro da compra ( |
|------------------------------------------------|----------------|-----------------------|
| Nome                                           |                |                       |
| Juan                                           |                |                       |
| Apelidos                                       |                |                       |
| Cuilers Fornéader                              |                |                       |
| Sexo                                           | Data nacemento |                       |
| O Masculino 📀 Femenino                         | 10/05/2016 0   |                       |
|                                                |                |                       |
| NIF NIE Pasaporte                              |                |                       |
|                                                |                |                       |
|                                                |                |                       |
| Acepto os termos e condicións de uso  Amp      | oliar          |                       |
| Acepto os termos e condicións de uso 🛛 🖉 Amg   | pliar          |                       |
| Acepto os termos e condicións de uso<br>Amp    | oliar.         |                       |
| Acepto os termos e condicións de uso C Amp     | oliar          |                       |
| Acepto os termos e condicións de uso C Amp     | oliar          |                       |
| Acepto os termos e condicións de uso     C Amp | oliar          |                       |
| Acepto os termos e condicións de uso C Amp     | allar          |                       |
| Acepto os termos e condicións de uso C Amp     | oliar          |                       |
| Acepto os termos e condicións de uso C Amp     | bliar<br>Diar  |                       |
| Acepto os termos e condicións de uso C Amp     | sliar          |                       |

3º) Non nos debemos esquecer de achegar a documentación acreditativa de pertenza ao colectivo de familiares da Uvigo: o libro de familia escaneado en todas as súas follas.

| Campus Activo                                                                                                    | Alta novo colectivo                                                                                                    | 🛓 N 🎽 🎽 Carro da compra (0                                                                                                    |
|----------------------------------------------------------------------------------------------------|----------------------------------------------------------------------------------------------------|----------------------------------------------------------------------------------------------------|
| Campus<br>Todos                                                                                                    | Usuario<br>Guiara nomanaza, nova                                                                                                    | Universida <sub>de</sub> Vigo Universida <sub>de</sub> Vigo                                                                                                  |
| <ul> <li>Nova operación</li> <li>Nova inscrición</li> <li>Nova entrada</li> <li>Nova reserva simple</li> <li>Nova reserva múltiple</li> </ul> | Colectivo Fillato de persoa da comunidade Uvigo Número documento da persoa que pertence a comunidade universitaria Data inicio: 24/05/2021 Data fin: 31/08/2035 |                                                                                                    |
| Novo abono     Novo bono     Nova inscrición en     competición interna     Novo/a xogador/a en                                               | Descrición:                                                                                                    | Cuestionarios obrigatorios pendentes de cubrir<br>Cuestionario o<br>Documentación acreditativa da pertenza o colectivo de familiares da Universidade de Vigo |
| competición interna     Nova solicitude     devolución     Nova alta en colectivo                                                             | C Solicitar                                                                                                    | -                                                                                                    |
| especial     Histórico                                                                                                    |                                                                                                    |                                                                                                    |
| <ul> <li>Cultura</li> <li>Deporte e lecer</li> <li>Saúde e benestar</li> </ul>                                                                | ♦ Volver                                                                                                    |                                                                                                    |

4º) Gardamos os datos rexistrados e solicitamos a alta como usuario tutelado do noso/a fillo/a:

| Campus Activo                              | * /tutelado/crear.xhtml * /colectivo/nuevo.xhtml * /resultado/editar.xhtml                        |                                                                                          |
|--------------------------------------------|---------------------------------------------------------------------------------------------------|------------------------------------------------------------------------------------------|
| ampus                                      | Datos resultado cuestionario                                                                      | 🛔 I 👔 🙀 Carro da compra (0)                                                              |
| odos 💽                                     | Imprimir -                                                                                        |                                                                                          |
| <ul> <li>Nova operación</li> </ul>         |                                                                                                   |                                                                                          |
| Nova inscrición                            | <ul> <li>Datos resultado cuestionario</li> </ul>                                                  |                                                                                          |
| Nova entrada                               | Cuestionario: Documentación acreditativa da pertenza o colectivo de familiares da Universidade de | e Vigo - DOCUMENTACIÓN ACREDITATIVA                                                      |
| Nova reserva simple                        | Usuario: College Condictor Dedro                                                                  |                                                                                          |
| <ul> <li>Nova reserva múltiple</li> </ul>  | * Deennetee                                                                                       |                                                                                          |
| <ul> <li>Novo abono</li> </ul>             | Responde                                                                                          |                                                                                          |
| Novo bono                                  | Achegue como arquivo adxunto o libro de familia (*)                                               |                                                                                          |
| Nova inscrición en<br>competición interna  | + Elixir arquivo                                                                                  |                                                                                          |
| Novo/a xogador/a en<br>competición interna | Libro de familia jog                                                                              |                                                                                          |
| Nova solicitude<br>devolución              |                                                                                                   |                                                                                          |
| Nova alta en colectivo<br>especial         | (*) Preguntas obligato                                                                            |                                                                                          |
| Histórico                                  |                                                                                                   |                                                                                          |
| Cultura                                    |                                                                                                   |                                                                                          |
| Deporte e lecer                            |                                                                                                   |                                                                                          |
| Saúde e benestar                           |                                                                                                   |                                                                                          |
| Campus Activo                              | Alta novo colectivo                                                                               | 🛦 N 🎢 Carro da compra (0)                                                                |
| odos                                       | Usuano                                                                                            | Universida <sub>de</sub> Vigo Universida <sub>de</sub> Vigo                              |
| Nova operación                             | Coloritor                                                                                         |                                                                                          |
| Neve incertaión                            | Colectivo                                                                                         |                                                                                          |
| Nova entrada                               |                                                                                                   |                                                                                          |
| <ul> <li>Nova reserva simple</li> </ul>    |                                                                                                   |                                                                                          |
| Nova reserva múltiple                      | Data inicio: 24/05/2021 Data fin: 31/08/2035                                                      |                                                                                          |
| Novo abono                                 | Descrición                                                                                        |                                                                                          |
| <ul> <li>Novo bono</li> </ul>              |                                                                                                   | Cuestionarios ourigatorios pendentes de cubrir                                           |
| Nova inscrición en<br>competición interna  |                                                                                                   | Documentación acreditativa da pertenza o colectivo de familiares da Universidade de Vigo |
| Novo/a xogador/a en<br>competición interna | n Solicitar                                                                                       |                                                                                          |
| Nova solicitude<br>devolución              | U Uniciar                                                                                         |                                                                                          |
| Nova alta en colectivo<br>especial         |                                                                                                   |                                                                                          |
| Histórico                                  |                                                                                                   |                                                                                          |
| Cultura                                    |                                                                                                   |                                                                                          |
| Deporte e lecer                            |                                                                                                   |                                                                                          |
| Saúde e benestar                           | ← Volver                                                                                          |                                                                                          |

5º) A alta deberá ser confirmada polo persoal administrativo do Servizo de Extensión:

| Alta novo colectivo (                                                                                                    | O colectivo solicitado está pendente de confirmar por un/ha administradoría. Unha vez revisado, notificaráselle a súa aprobación ou denegación.                                                                                                    |
|----------------------------------------------------------------------------------------------------|----------------------------------------------------------------------------------------------------|
| # Campus Activo                                                                                                    | * / tuteladoicrear.xhtmi / (colectivoinuevo.xhtml / (colectivoiampliar.xhtml                                                                                                    |
| Campus<br>Todos                                                                                                    | Datos colectivo 🛔 🔤 🖉 Carro da compra (0)                                                                                                    |
| Nova operación     Nova inscrición     Nova entrada     Nova erserva simple     Nova erserva múltiple     Novo abono     Novo bono | Usuario:     Estado: Pendente confirmación       Celectivo:     Data alta: 24/05/2021       Data ini: o de persoa da comunidade Universitaria.34991888X     Data inicio: 24/05/2021       Número documento da persoa que pertence a comunidade universitaria.34991888X     Data inicio: 24/05/2021       Cuestionarios actividade     Decumentación acreditativa da pertenza o colectivo de familiares da Universidade de Vigo       IZ-Anorge Rosellado     IZ-Anorge Rosellado |
| Nova inscrición en<br>competición interna     Novo/a xogador/a en<br>competición interna                                           | O colectivo solicitado está pendente de confirmar por uniha administradoría. Unha vez revisado, notificaráselle a súa aprobación ou denegación.                                                                                                    |
| + Nova solicitude<br>devolución                                                                                                    |                                                                                                    |
| + Nova alta en colectivo<br>especial                                                                                               |                                                                                                    |
| <ul> <li>Histórico</li> </ul>                                                                                                    |                                                                                                    |
| Cultura                                                                                                    |                                                                                                    |
| Deporte e lecer                                                                                                    |                                                                                                    |
| <ul> <li>Saúde e benestar</li> </ul>                                                                                               |                                                                                                    |

En canto sexa aceptada o noso/a fillo/a será considerado membro do colectivo "Fillo/a da persoa da comunidade Uvigo":

| us Activo                   | Datos usuario/a                                         |                    |         |           | ) 🧮 Carro da                          |
|-----------------------------|---------------------------------------------------------|--------------------|---------|-----------|---------------------------------------|
|                             | Datos persoais - Histórico -                            |                    |         |           |                                       |
| •<br>neración               | • Inc                                                   |                    |         |           |                                       |
| scrición                    | Nome:                                                   | Dirección:         |         |           | UniversidadVigo                       |
| trada                       | Apelidos:                                               |                    |         | ue s      |                                       |
| erva simple                 | NIF:                                                    | Teléfonos:         |         |           | Webcam                                |
| erva múltiple               | Sexo: Femenino                                          |                    |         |           | . Neue enerosión                      |
| ono                         | Data nacemento:                                         | Emails:            |         |           | <ul> <li>Nova operación</li> </ul>    |
| no                          | III Código QR                                           |                    |         |           | <ul> <li>Histórico</li> </ul>         |
| crición en<br>ción interna  | Colectivos usuario/a: PAS Titulado/a Uvigo              |                    |         |           | <ul> <li>Datos persoais</li> </ul>    |
| ogador/a en<br>ción interna | 0 Avisos                                                |                    |         |           | Δ Notificacións                       |
| icitude<br>ón               | Unds ◇ Mensaxe ◇                                        |                    |         |           | Instalar app.                         |
| a en colectivo              | Existen 1 colectivos pendentes de confirmación por un/h | na administrador/a |         |           | C <sup>2</sup> .                      |
| o                           | 2 Existen 2 pedidos anulados por impago                 |                    |         |           | C <sup>2</sup> .                      |
|                             |                                                         |                    |         |           |                                       |
| e lecer                     | <ul> <li>Resumen ventas</li> </ul>                      |                    |         |           |                                       |
| e benestar                  | C Ampliar                                               |                    |         |           |                                       |
|                             | Tipo ◊ Numeración ◊ Actividade ◊                        |                    | D       | atas ≎    | Campus ≎ Estado ≎                     |
|                             | ✓ Usuarios/as tutelados                                 |                    |         |           |                                       |
|                             | + Novo Cr Ampliar                                       |                    |         |           |                                       |
|                             | Nome o                                                  | Documento o        | Idade o | Sexo o    | Colectivos usuario/a o                |
|                             | , Adriana                                               |                    | 10      | Femenino  | Filla/o de persoa da comunidade Uvigo |
|                             | , Juan                                                  |                    | 5       | Masculino | Filla/o de persoa da comunidade Uvigo |
|                             | ., ooun                                                 |                    |         |           |                                       |

Se por calquera motivo non achegásemos a documentación xustificativa ou non solicitásemos a súa inclusión no colectivo de "Fillo de persoa da comunidade Uvigo" no momento de rexistralos, poderémolo facer mais adiante premendo

| Activo | Datos usuar                  | io/a                                              |                                    |         |           | 🍗 Carro da compra (0)              |  |  |
|--------|------------------------------|---------------------------------------------------|------------------------------------|---------|-----------|------------------------------------|--|--|
|        | Datos persoa                 | is - Histórico -                                  |                                    |         |           | =                                  |  |  |
| ación  | <ul> <li>Maria Do</li> </ul> | <ul> <li>María Dolores Gómez Fernández</li> </ul> |                                    |         |           |                                    |  |  |
| n      | Nome: Dirección:             |                                                   |                                    |         |           | Universidad                        |  |  |
|        | Apelidos:                    |                                                   |                                    |         |           | ut 8                               |  |  |
|        | NIF:                         |                                                   | Teléfonos:                         |         |           | 🖸 Webcam 👻                         |  |  |
|        | Sexo: Fem                    | enino                                             |                                    |         |           | <ul> <li>Nova operación</li> </ul> |  |  |
|        | Data nace                    | mento:                                            | Emails:                            |         |           | <ul> <li>Nova operación</li> </ul> |  |  |
|        | III Códig                    | D QR                                              |                                    |         |           | <ul> <li>Histórico</li> </ul>      |  |  |
|        | Colectivos                   | usuarlo/a: PAS Titulado/a Uvigo                   |                                    |         |           | <ul> <li>Datos persoais</li> </ul> |  |  |
| n<br>L | • Avisos                     |                                                   |                                    |         |           | A Notificacións                    |  |  |
|        | Unds ≎                       | Mensaxe ¢                                         |                                    |         |           | D Instalar app.                    |  |  |
| ,      | 1                            | Existen 1 colectivos pendentes de cont            | irmación por un/ha administrador/a |         |           | ď                                  |  |  |
| -      | 2                            | Existen 2 pedidos anulados por impago             | )                                  |         |           | C <sup>*</sup>                     |  |  |
|        | _                            |                                                   |                                    |         |           |                                    |  |  |
|        | <ul> <li>Resume</li> </ul>   | n ventas                                          |                                    |         |           |                                    |  |  |
|        | CZ Ampliar                   |                                                   |                                    |         |           |                                    |  |  |
|        | Tipo ≎                       | Numeración ≎                                      | Actividade ≎                       | I       | Datas ≎   | Campus ≎ Estado ≎                  |  |  |
|        | - Usuarios                   | a/as tutelados                                    |                                    |         |           |                                    |  |  |
|        | + Novo                       | 🕼 Ampliar                                         |                                    |         |           |                                    |  |  |
|        | Nome o                       |                                                   | Documento \$                       | Idade ≎ | Sexo o    | Colectivos /                       |  |  |
|        |                              | , Adriana                                         |                                    | 10      | Femenino  | Filla/o de persoa da 🔩 Vigo 🕼      |  |  |
|        | -                            | Juan                                              |                                    | 5       | Masculino | Filla/o de persoa da comunia.      |  |  |
|        |                              |                                                   |                                    | 10      |           |                                    |  |  |

## INSCRICIÓN NO CAMPUS CAMP

| # Campus Activo                                                 | Datos usuario/a      |                                          |                       | 🍗 Carro da compra (0)                                                  |
|-----------------------------------------------------------------|----------------------|------------------------------------------|-----------------------|------------------------------------------------------------------------|
| Campus                                                          | Datos persoais Histó | órico -                                  |                       |                                                                        |
| Todos ·                                                         |                      |                                          |                       |                                                                        |
| Nova inscrición                                                 | Nome: I              |                                          | Dirección:            | UniversidadeVigo                                                       |
| + Nova entrada                                                  | Apelidos:            |                                          |                       |                                                                        |
| + Nova reserva simple                                           | NIF:                 |                                          | Teléfonos:            | 💿 Webcam 👻                                                             |
| + Nova reserva múltiple                                         | Sexo: Femenino       |                                          |                       | <ul> <li>Nova operación</li> </ul>                                     |
| + Novo abono                                                    | Data nacemento:      |                                          | Emails:               | Nova inscription                                                       |
| + Novo bono                                                     | E Codiĝo QR          |                                          |                       | + Nova entrada                                                         |
| Kova inscrición en<br>competición interna                       | Colectivos usuario/a | : PAS Titulado/a Uvigo                   |                       | <ul> <li>Nova reserva simple</li> </ul>                                |
| <ul> <li>Novo/a xogador/a en<br/>competición interna</li> </ul> | Avisos               |                                          |                       | + Nova reserva múltiple                                                |
| Nova solicitude                                                 | Unds : Mensaxe       | • 6                                      |                       | + Novo abono                                                           |
| <ul> <li>devolución</li> </ul>                                  |                      |                                          |                       | + Novo bono                                                            |
| <ul> <li>Nova alta en colectivo<br/>especial</li> </ul>         | Existen 1            | colectivos pendentes de confirmación por | un/ha administrador/a | Nova inscrición en competición interna                                 |
| <ul> <li>Histórico</li> </ul>                                   | 2 Existen 2          | pedidos anulados por impago              |                       | Novo/a xogador/a en competicion interna     Nova solicitude devolución |
| Cultura                                                         |                      |                                          |                       | + Nova alta en colectivo especial                                      |
| <ul> <li>Deporte e lecer</li> </ul>                             |                      |                                          |                       | <ul> <li>Histórico</li> </ul>                                          |
| <ul> <li>Saúde e benestar</li> </ul>                            |                      |                                          |                       | <ul> <li>Datos persoais</li> </ul>                                     |
|                                                                 |                      |                                          |                       | ۵ Notificacións                                                        |
|                                                                 |                      |                                          |                       | Instalar app.                                                          |

1º) Unha vez autenticados na aplicación premeremos en "Nova inscrición":

2º) Seleccionamos o/a neno/a que queremos inscribir:

| A Campus Activo                                                 | Nova Inscrición                                                                                                    | ▲ N                                                         | ) Carro da compra (0) |
|-----------------------------------------------------------------|----------------------------------------------------------------------------------------------------|-------------------------------------------------------------|-----------------------|
| Campus                                                          | Usuario                                                                                                    |                                                             |                       |
| Todos 💽                                                         |                                                                                                    | Universida <sub>de</sub> Vigo Universida <sub>de</sub> Vigo |                       |
| <ul> <li>Nova operación</li> </ul>                              | ter and Adriana                                                                                                    |                                                             |                       |
| <ul> <li>Nova inserición</li> </ul>                             | , Adhana                                                                                                    |                                                             |                       |
| Nova inscriction                                                | ( luan                                                                                                    |                                                             |                       |
| Nova chirada     Nova reserva simple                            | Pedro                                                                                                    |                                                             |                       |
| Nova reserva múltiple                                           | Cecilia                                                                                                    |                                                             |                       |
| Novo shono                                                      | , otoma                                                                                                    |                                                             |                       |
| Novo bono                                                       | Periodo                                                                                                    |                                                             |                       |
| <ul> <li>Nova inscrición en</li> </ul>                          | •                                                                                                    |                                                             |                       |
| <ul> <li>competición interna</li> </ul>                         | Data inicia: Data fin: n uu n                                                                                                    |                                                             |                       |
| <ul> <li>Novo/a xogador/a en<br/>competición interna</li> </ul> | Prazas libres 🗸 0                                                                                                    |                                                             |                       |
| Nova solicitude<br>devolución                                   |                                                                                                    |                                                             |                       |
| + Nova alta en colectivo<br>especial                            | Importe: 0,00€                                                                                                    |                                                             |                       |
| <ul> <li>Histórico</li> </ul>                                   | Acepto os termos e condicións de uso C Ampliar                                                                                                    |                                                             |                       |
| <ul> <li>Cultura</li> </ul>                                     |                                                                                                    |                                                             |                       |
| <ul> <li>Deporte e lecer</li> </ul>                             |                                                                                                    |                                                             |                       |
| Saúde e benestar                                                |                                                                                                    |                                                             |                       |
| ampus<br>Todos                                                  | Datos usuario/a tutelado/a                                                                                                    | <b>▲</b> 15                                                 | 🐮 🍞 Carro da comp     |
| Todos                                                           | <ul> <li>Datos usuario/a</li> </ul>                                                                                                    |                                                             |                       |
| <ul> <li>Nova operación</li> </ul>                              | Datos persoais                                                                                                    | Colectivos usuario/a                                        |                       |
| <ul> <li>Nova inscrición</li> </ul>                             | Nome: Adriana                                                                                                    | Solicianos astantola                                        |                       |
| + Nova entrada                                                  | Anelidas                                                                                                    | + Nova alta en colectivo especial                           |                       |
| <ul> <li>Nova reserva simple</li> </ul>                         |                                                                                                    |                                                             |                       |
| <ul> <li>Nova reserva múltiple</li> </ul>                       | VIF VIE Pasaporte                                                                                                    | P Fotos                                                     |                       |
| + Novo abono                                                    |                                                                                                    |                                                             |                       |
| + Novo bono                                                     | Sexo: Femenino                                                                                                    |                                                             |                       |
| <ul> <li>Nova inscrición en<br/>competición interna</li> </ul>  | Data nacemento: 01/01/2011                                                                                                    |                                                             |                       |
| Novola vogadoria en                                             | BR Código QR                                                                                                    |                                                             |                       |
| + competición interna                                           | Dirección                                                                                                    | Teléfonos                                                   |                       |
| + Nova solicitude                                               | Dirección:                                                                                                    |                                                             |                       |
| Neve alte en solectore                                          |                                                                                                    | + Novo                                                      |                       |
| + especial                                                      |                                                                                                    | Número Principal                                            |                       |
| <ul> <li>Histórico</li> </ul>                                   | CP                                                                                                    |                                                             | 1 8                   |
| Cultura                                                         | Municipio                                                                                                    | Emails                                                      |                       |
| <ul> <li>Deporte e lecer</li> </ul>                             | Communication of the second second se | + Nowo                                                      |                       |
| - Caúda a honaste-                                              | Provincia                                                                                                    |                                                             |                       |
| <ul> <li>Saude e benestář</li> </ul>                            |                                                                                                    | Dirección Principal                                         |                       |
|                                                                 |                                                                                                    |                                                             | / e                   |
|                                                                 | 😫 Gardar 🛛 🗲 Volver                                                                                                    |                                                             |                       |
|                                                                 |                                                                                                    |                                                             |                       |

3º) Seleccionamos o campus, a actividade, o grupo e o período da actividade no queremos inscribir ao noso/a fillo/a. Antes de confirmar a inscrición deberemos cubrir o cuestionario que aparece na parte dereita premendo na icona

| # Campus Activo                                                 | Nova Inscrición                                                  | 🌢 María Dolores Gómez Fernández 🛛 🎽 Carro da compra (0) |
|-----------------------------------------------------------------|------------------------------------------------------------------|---------------------------------------------------------|
| Campus                                                          | Usuario                                                          | Universide Vice                                         |
| Todos                                                           | Guilera Fernández, Juan                                          | Universidadevigo                                        |
| <ul> <li>Nova operación</li> </ul>                              | Campus                                                           | Cultura Deportes Campamentos                            |
| Nova inscrición                                                 | Vigo                                                             |                                                         |
| Nova entrada                                                    | Actividade                                                       |                                                         |
| + Nova reserva simple                                           | Campus Camp Vigo - Vigo - 2020-2021                              |                                                         |
| Nova reserva múltiple                                           | Grupo                                                            |                                                         |
| + Novo abono                                                    | Campus Camp Vigo - Campus Camp Vigo - Vigo - 2020-2021           |                                                         |
| + Novo bono                                                     | Periodo                                                          |                                                         |
| <ul> <li>Nova inscrición en</li> </ul>                          | XUÑO                                                             |                                                         |
| <ul> <li>competición interna</li> </ul>                         | Data inicio: 23/06/2021 Data fin: 30/06/2021 Prazas libres 🌬 123 |                                                         |
| <ul> <li>Novo/a xogador/a en<br/>competición interna</li> </ul> |                                                                  |                                                         |
| Nova solicitude                                                 | Tarifa                                                           | Cuestionarios obrigatorios pendentes de cubrir          |
| devolución                                                      | Campus camp - Setembro (30,00€)                                  | Cuestionario ≎                                          |
| Nova alta en colectivo     especial                             | Importe: 30,00€                                                  | CAMPUS CAMP - Información extra                         |
| <ul> <li>Histórico</li> </ul>                                   | Acepto os termos e condicións de uso C Ampliar                   |                                                         |
| Cultura                                                         | Confirmar inscrición                                             |                                                         |
| Deporte e lecer                                                 |                                                                  |                                                         |
| Saúde e benestar                                                | ▲ Volver                                                         |                                                         |
| <ul> <li>Saúde e benestar</li> </ul>                            | ← Volver                                                         |                                                         |

4º) Unha vez cuberto o cuestionario gardaremos os datos e confirmaremos a inscrición:

| Campus Activo      | # * (inscripcion/nueva.xhtml * /resultado/editar.xhtml                                                         |             |                        |
|--------------------|----------------------------------------------------------------------------------------------------|-------------|------------------------|
| npus               | Datos resultado cuestionario                                                                                   | 4           | : 😭 Carro da compra (0 |
| os 🔹               | Imprimir -                                                                                                    |             |                        |
| Nova operación     | Datos resultado cuestionario                                                                                   |             |                        |
| lova inscrición    | Cuestionario: CAMPUS CAMP - Información extra                                                                  |             |                        |
| ova reserva simple | Usuario: Juan                                                                                                  |             |                        |
| a reserva múltiple |                                                                                                    |             |                        |
| o abono            | <ul> <li>Respostas</li> </ul>                                                                                  |             |                        |
| o bono             | Número da tarxeta sanitaria do/a menor (*)                                                                     |             |                        |
| petición interna   | Advunta arquivo da tarveta sanitaria escaneada do/a menor (*)                                                  |             |                        |
| /a xogador/a en    |                                                                                                    |             |                        |
| licitude           |                                                                                                    |             |                        |
| ón                 |                                                                                                    |             |                        |
| COLECTIVO          | Nome e apelidos do proxenitor/a pertencente á comunidade universitaria (*)                                     |             |                        |
|                    |                                                                                                    |             |                        |
|                    | NIF do prexenitor/a pertencente à comunidade universitaria (*)                                                 |             |                        |
| cer                | Nome e apelidos do/a outro/a proxenitor/a (*)                                                                  |             |                        |
| estar              |                                                                                                    |             |                        |
|                    | NIF do/a outro/a proxenitor/a (*)                                                                              |             |                        |
|                    |                                                                                                    |             |                        |
|                    | Datos doutra persoa autorizada a recoller ao/à menor - Nome e apelidos                                         |             |                        |
|                    | Datos doutra persoa autorizada a recoller ao/á menor - NIF                                                     |             |                        |
|                    | The second second second second second second second second second second second second second second second s |             |                        |
|                    | Datos doutra persoa autorizada a recoller ao/à menor - Teléfono                                                |             |                        |
|                    | Datos doutra persoa autorizada a recoller ao/á menor - Relación                                                |             |                        |
|                    |                                                                                                    |             |                        |
|                    | Autorizo ao/a meu filio/a a participar na actividade de piscina (*)                                            |             |                        |
|                    | Confirmo que o/a meu fillo/                                                                                    |             |                        |
|                    | SABE NADAR DE NADAR                                                                                            |             |                        |
|                    | Enfermidades, ale medicamentos - Enfermidades, alerxias ou medicamentos                                        |             |                        |
|                    |                                                                                                    |             |                        |
|                    | (*) Pregu "galorias                                                                                            |             |                        |
|                    | 🔊 Gardar 👍 Volvar                                                                                              |             |                        |
|                    |                                                                                                    |             |                        |
|                    |                                                                                                    |             |                        |
| crición            | Vigo                                                                                                    | Campamentos |                        |
| ada                | Actividade                                                                                                    |             |                        |
| a simple           | Campus Camp Vigo - Vigo - 2020-2021                                                                            |             |                        |
| últiple            | Grupo                                                                                                    |             |                        |
|                    | Campus Camp Vigo - Campus Camp Vigo - Vigo - 2020-2021                                                         |             |                        |
| 00                 | XUÑO                                                                                                    |             |                        |
| terna              | Data inicio: 23/06/2021 Data fin: 30/06/2021 Prozes libras &                                                   |             |                        |
| ar/a en<br>iterna  | Prazas libres av                                                                                               |             |                        |
|                    | Tarifa                                                                                                    |             |                        |
| lectivo            | Campus camp - Setembro (50,00e)                                                                                |             |                        |
|                    | Importe: 30,000                                                                                                |             |                        |
| _                  | Acepto os termos e concions de uso     Confirmencianada                                                        |             |                        |
| er                 | Contirmar inscricion                                                                                           |             |                        |
| nestar             |                                                                                                    |             |                        |
|                    | ♦ Volver                                                                                                    |             |                        |

5º) Se se quere inscribir un 2º ou sucesivos/as fillos/as, habería que premer no botón "Continuar mercando", seleccionar o fillo/filla seguinte e a continuación premer no botón "Inscribirse" seguindo tódolos pasos descritos anteriormente:

| A Campus Activo                                                                                                    | * /inscripcion/nueva.xhtml / (carrito/index.xhtml                                                                                                    |                                |                 |                       |
|----------------------------------------------------------------------------------------------------|----------------------------------------------------------------------------------------------------|--------------------------------|-----------------|-----------------------|
| Campus                                                                                                    | Carro da compra                                                                                                    | A 1                            |                 | 🃜 Carro da compra (1) |
| Nova operación                                                                                                    | Usuario + Engadir cotas                                                                                                    | Total cotas:<br>Total importe: | 1<br>30.00€     |                       |
| Nova inscrición     Nova entrada     Nova reserva simple     Nova reserva múltiple     Novo abono     Novo bono     Novo bono     Nova inscrición en     competición interna | Inserticion - Campus Camp Vigo - XURO - Vigo - 2020-2021           ▲ Usuario:           → Chridkade:         Campus Camp Vigo - Campus Camp Vigo - Vigo           ➡ Actividade:         Campus Camp Vigo - Vigo           ➡ Actividade:         Campus Camp Vigo - Vigo           ➡ Actividade:         Campus Camp Vigo - Vigo           ➡ Actividade:         Campus Camp Vigo - Vigo           ➡ Actividade:         Campus Camp Vigo - Vigo           ➡ Actividade:         Campus Camp Vigo - Vigo           ➡ Innor         Total cotas: 1 |                                | Tramitar Pedido |                       |
| Horoba Acquadation and a competition internal competition internal devolución     Nova atla en colectivo especial     Histórico     Cultura                                  | Conlinuar mercando                                                                                                    |                                |                 |                       |
| <ul> <li>Deporte e lecer</li> <li>Saúde e benestar</li> </ul>                                                                                                    | ✔ Volver                                                                                                    |                                |                 |                       |

6º) Inscritos tódolos/as fillos/as, premeremos "tramitar pedido":

| ctivo                                                                                     | A . /inscripcion/nu                                                                                                    | eva.xhtml • /carrito/index.xht                                                                                                    | ml                                                                              |                                                                                                    |         |                  |                                         |                       |                            |             |
|-------------------------------------------------------------------------------------------|----------------------------------------------------------------------------------------------------|----------------------------------------------------------------------------------------------------|---------------------------------------------------------------------------------|----------------------------------------------------------------------------------------------------|---------|------------------|-----------------------------------------|-----------------------|----------------------------|-------------|
| _                                                                                         | Carro da compra                                                                                                    |                                                                                                    |                                                                                 |                                                                                                    |         |                  | 4                                       |                       | : 🃜 Can                    | ro da compr |
| - ción                                                                                    | Usuario                                                                                                    |                                                                                                    |                                                                                 |                                                                                                    |         | + Engadir cotas  | Total cotas:                            | 2                     |                            |             |
| 'n                                                                                        | Inscrición - Can                                                                                                    | pus Camp Vigo - XUÑO - Vigo                                                                                                    | - 2020-2021                                                                     |                                                                                                    |         |                  | total importe.                          | Tramit                | es Dedide                  |             |
|                                                                                           | Lisuario:                                                                                                    | Juan 🦳                                                                                                    |                                                                                 |                                                                                                    |         |                  |                                         | Tramin                | ar Pedido                  |             |
| simple                                                                                    | Actividade:                                                                                                    | Campus Camp Vigo - Campus                                                                                                    | Camp Vigo - Vigo                                                                |                                                                                                    |         |                  |                                         |                       |                            |             |
| múltiple                                                                                  | Período:                                                                                                    | XUNO - 23/06/2021 - 30/06/20<br>30.00€                                                                                                    | 021                                                                             |                                                                                                    |         |                  |                                         |                       |                            |             |
|                                                                                           | C Ampliar                                                                                                    | 會 Eliminar                                                                                                    |                                                                                 |                                                                                                    |         |                  |                                         |                       |                            |             |
|                                                                                           | Incertality Con                                                                                                    |                                                                                                    | 0000 0004                                                                       |                                                                                                    |         |                  |                                         |                       |                            |             |
| nterna                                                                                    | Usuario:                                                                                                    | Adriana                                                                                                    | - 2020-2021                                                                     |                                                                                                    |         |                  |                                         |                       |                            |             |
| lor/a en<br>nterna                                                                        | ➡ <u>Actividade:</u> ➡ Período:                                                                                                    | Campus Camp Vigo - Campus<br>XUÑO - 23/06/2021 - 30/06/20                                                                                                    | Camp Vigo - Vigo                                                                |                                                                                                    |         |                  |                                         |                       |                            |             |
| te                                                                                        | € Importe:                                                                                                    | 30,00€<br>⊜ Eliminar                                                                                                    |                                                                                 |                                                                                                    |         |                  |                                         |                       |                            |             |
| colectivo                                                                                 | Total cotas: 2                                                                                                    |                                                                                                    |                                                                                 |                                                                                                    |         | A Eliminar cotac |                                         |                       |                            |             |
|                                                                                           |                                                                                                    |                                                                                                    |                                                                                 |                                                                                                    |         |                  |                                         |                       |                            |             |
|                                                                                           | Continuar mercano                                                                                                    | 0                                                                                                    |                                                                                 |                                                                                                    |         |                  |                                         |                       |                            |             |
|                                                                                           |                                                                                                    | 2                                                                                                    |                                                                                 |                                                                                                    |         |                  |                                         |                       |                            |             |
| ecer<br>nestar                                                                            | ← Volver                                                                                                    | <u>~</u>                                                                                                    |                                                                                 |                                                                                                    |         |                  |                                         |                       |                            |             |
| ecer<br>nestar                                                                            | ✓ Volver ♣ ' linscripcion/nu<br>Carro da compra                                                                                                    | ≃<br>exa.xhtml + (sarritoñndex.xhtm                                                                                                    | 4                                                                               |                                                                                                    | _       |                  | 4                                       |                       | E Garro da co              | mpria (2)   |
| acer<br>nestar                                                                            | ♦ Volver ♦ * /inscripcion/nu Carro da compra Usuario                                                                                                    | ≃<br>eva.xhtmi + (carritoïndex.xhtm                                                                                                    | 1                                                                               |                                                                                                    |         | + Engadir colas  | Total cotas:                            |                       | 🐂 Carro da co              | mpra (2)    |
| acer<br>nestar                                                                            | ✓ Volver # · Iinscripcion/nu<br>Carro da compra<br>Usuario                                                                                                    | va.xhtml * [carrito/index.xhtm]                                                                                                    | 4                                                                               |                                                                                                    |         | + Engadir cotas  | Total cotas: 2<br>Total importe: 6      | 0,006                 | 🛛 🎢 Carro da co            | mpra (2)    |
| acer<br>nestar                                                                            | ♦ Volver ♦ * Inscripcion/nu<br>Carro da compra<br>Usuario Inscrición - Cam ♦ Volver                                                                                                    | ≃<br>eva.xhtml + (carritolindex.xhtm<br>;<br>;<br>;<br>;<br>;<br>;<br>;<br>;<br>;<br>;<br>;<br>;<br>;<br>;<br>;<br>;<br>;<br>;<br>;                                                                                                    | 2020-2021                                                                       |                                                                                                    |         | + Engadir cotas  | Total cotas: 2<br>Total importe: 6      | 0,006<br>100000 - 111 | 🐂 Carro da co              | mpra (2)    |
| Activo                                                                                    | ✓ Volver # * finscripcioninu Carro da compra Usuario Inscrición - Cam ▲ Usuario ★ Actividade                                                                                                    | ≃<br>eva xhimi + (carritolindex xhim<br>z<br>pus Camp Vigo - XUÑO - Vigo -<br>Juan C<br>Campus Camp Vigo - Campus C                                                                                                    | d<br>2020-2021<br>Camp Vigo - Vigo                                              |                                                                                                    |         | + Engadir cotas  | Total cotas: 2<br>Total importe: 6      | 0,006<br>102006 001   | 🐂 Carro da co              | mpra (2)    |
| Activo                                                                                    | Kolver     Volver     Vinactincioninu Carro da compra Usuario Inscrición - Cam     Lourio     Actoridate     Parados     Elemente                                                                                                    | eva xhtmi + (carritolindex.xhtm)<br>z<br>pus Camp Vigo - XUNO - Vigo<br>Juan C<br>Campus Camp Vigo - Campus G<br>XUNO - 23:00/2021 - 30:00/202<br>m more                                                                                                    | d<br>2020-2021<br>Camp Vigo - Vigo<br>1                                         |                                                                                                    |         | + Engadir cotas  | ▲<br>Total cotas: 2<br>Total importe: 6 | 0,00¢                 | 🐂 Carro da co              | mpra (2)    |
| Activo                                                                                    | Volver     Volver     Volver | exa.xhtml * (carritolindex.xhtm)<br>z<br>pus Camp Vigo - XURO - Vigo -<br>dana C<br>Campus Comp Vigo - Campus C<br>XURO - 23006/212 - 300.000                                                                                                    | 4<br>2020-2021<br>Samp Vigo - Vigo<br>1                                         |                                                                                                    |         | Engodir colas    | Total cotas: 2<br>Total importe: 0      | 0,00e                 | 👻 🐂 Carro da co            | mpra (2)    |
| Activo                                                                                    | Volver     Volver     Volver | <ul> <li>eva.shtml * (carritolindex.shtm)</li> <li>pus Camp Vigo - XUNO - Vigo -<br/>Juan C</li> <li>Campus Gamp Vigo - XUNO - Campus C</li> <li>XUNO - ZaMOVICE</li> <li>XUNO - ZaMOVICE</li> <li>Demotr</li> <li>pus Camp Vigo - XUNO - Vigo -</li> </ul>                                                                                                    | 1<br>2020-2021<br>Camp Vigo - Vigo<br>1<br>2020-2021                            | seleccionar Forma da                                                                                         | 2 Dana  | + Engedir colas  | Total cotas: 2<br>Total importe: 0      | 0,00e                 | y Carro da co              | mpra (2)    |
| Activo                                                                                    | Volver     Volver     Volver | eva.xhtml * /samtlalindex.xhtm<br>                                                                                                    | 2020-2021<br>2amp Vigo - Vigo<br>1<br>2020-2021 S<br>2amp Vigo - Vigo - Vigo    | ieleccionar Forma de<br>Selecciona Forma de paga                                                             | : pagay | Engedr colas     | Total cotas: 2<br>Total importe: 6      | 0.006                 | Y Carro da co              | mpra (2)    |
| Activo                                                                                    | Volver      Volver      V | eva shtmi * (carrilaindex.shtm<br>Juan Campu Yugo - XUNO - Vigo -<br>Juan Campus Campu Yugo - Campus Campus Campu Yugo - XUNO - Vigo -<br>Artonia<br>Campus Campu Yugo - XUNO - Vigo -<br>Artonia<br>Campus Campu Yugo - XUNO - Vigo -<br>XUNO - 23 Justiza - 3 Justiza - 3 | 4<br>2020-2021<br>3amp Vigo - Vigo<br>1<br>2020-2021<br>5amp Vigo - Vigo<br>1   | eleccionar Forma de<br>Selecciona Forma de paga<br>Tarrota bancaria                                          | Pagar   | Engedir colas    | Total cotas: 2<br>Total importe: 0      | 0.006                 | Y <del>a</del> Garro da co | арка (2)    |
| Activo                                                                                    | Volver      Volver      Volver      Vasario      Inscrición - Cam      Vasario      Artistado      Artistado      Artista | vex.xhtml → (carritolindex.xhtm)     v     v                                | 4<br>2020-2021<br>Camp Vigo - Vigo<br>1<br>2020-2021 S<br>Camp Vigo - Vigo<br>1 | seleccionar Forma de<br>Selecciona Forma de paga<br>Tarxeta bancaria<br>Autoliquidació                       | Pagar   | Engedricolas     | Total cotas: 2<br>Total importe: 6      | 0,006                 | 1 Carro da co              | mpria (2)   |
| Activo                                                                                    | Yober      A ' <u>Anscripcionine</u> Caro da compra Usuario      Inscriction - Cam      Actividate      Carolate      Carolate      Inscriction - Cam      Actividate      Carolate      Carolate | eva xhtml + (carritolindex xhtm<br>yus Camp Vigo - XUNO - Vigo -<br>Juan C - Campus Camp Vigo - Campus C<br>XUNO - 23000/202 - 3000/202<br>30,006<br>Eleminar<br>Parinar -<br>Campus Camp Vigo - XUNO - Vigo -<br>Aritanar -<br>Campus Camp Vigo - Campus C<br>XUNO - 23006/202 - 30006/202<br>30,006<br>Eleminar                                                                                                    | 2020-2021<br>Camp Vigo - Vigo<br>1<br>2020-2021<br>Samp Vigo - Vige<br>1        | Seleccionar Forma de<br>Selecciona Forma de paga<br>Tarxeta bancaria<br>Autoliquidación<br>El Pagar & Volver | pagay   | Engedricolas     | Total cotas: 2<br>Total importe: 0      | 0,000                 | 3 → Carro da co            | mpria (2)   |
| Active<br>Active<br>action<br>ion<br>ion<br>ion<br>ion<br>ion<br>ion<br>ion<br>ion<br>ion | Volver      Volver      V | eva.xhtml * (samtalindex.xhtm<br>                                                                                                    | 2020-2021<br>2amp Vigo - Vigo<br>1<br>2020-2021 S<br>2amp Vigo - Vigo<br>1      | seleccionar Forma de<br>Selecciona Forma de paga<br>Tarxeta bancaria<br>Aufoliquidación<br>☐ Pagar           | : pagay | Engedir cotas    | Total cotas: 2<br>Total importe: 0      | 0.006                 | T Carno da co              | mpria (2)   |
| Activo                                                                                    | Vober     Vober     V |                                                                                                    | 2020-2021<br>Camp Vigo - Vigo<br>1<br>2020-2021<br>Samp Vigo - Vigo<br>1        | Seleccionar Forma de<br>Selecciona Forma de pago<br>Tarxela bancaria<br>Autoliquidación<br>Pagaz             | - pagar | Engatr colas     | Total cotas: 2<br>Total importe: 0      | 0,006                 | y Carro da co              | mpra (2)    |

12º) O desconto farase efectivo, <u>sempre que os/as nenos/as sexan matriculados no</u> <u>mesmo período, agás no caso de días soltos, nos que non haberá dereito a desconto</u>, unha vez se pulse o botón "tramitar pedido" e se elixa o método de pagamento. Será neste momento cando aparecerá a descrición da contía a pagar cos descontos correspondentes:

| *                                       | Campus Activo                                  | * ' inscripcion/news.xhtml ' (carrito/index.xhtml                                                                                                    |            |              |                                       |                          |                                                                             |           |                          |               |               |
|-----------------------------------------|------------------------------------------------|----------------------------------------------------------------------------------------------------|------------|--------------|---------------------------------------|--------------------------|-----------------------------------------------------------------------------|-----------|--------------------------|---------------|---------------|
| Campus                                  |                                                | Datos pedido                                                                                                    |            |              |                                       |                          |                                                                             |           | aría Dolores Gómez Ferná | indez 🍞 Carro | da compra (0) |
| -                                       | Nova operación                                 |                                                                                                    |            |              |                                       | . Havaria M              | laría Dalaras Cáma                                                          |           |                          |               | =             |
| +++++                                   | Nova inscrición<br>Nova entrada                | Ten 30 minutos para realizar o pagamento.<br>Superado ese tempo, o pedido anularase.<br>Proma na seministe liarzón para ser redirixido a unha nasarola nara poder realizar o nanamento coa |            |              |                                       | Data: 24/05<br>Numeració | Usuano: Mana Dolores Somez H 2<br>Data: 24/05/2021<br>Numeración: 2889/2021 |           |                          |               |               |
| +++++++++++++++++++++++++++++++++++++++ | Nova reserva simple<br>Nova reserva múltiple   | súa tarxeta bancaria<br>⊟ <u>Realizar pago con tarxeta bancaria</u>                                                                                                    |            |              |                                       |                          | Núm. cotas: 2<br>Importe: <u>67,006</u>                                     |           |                          |               |               |
| 1                                       | Novo abono                                     | Forma pagamento: Tarxeta bancaria                                                                                                    |            |              |                                       |                          |                                                                             |           |                          |               |               |
| +                                       | Nova inscrición en<br>competición interna      | Editar datos facturación Cotas Pedido                                                                                                    |            |              |                                       |                          |                                                                             |           |                          |               |               |
| +                                       | Novo/a xogador/a en<br>competición interna     | Usuario ≎                                                                                                    | Tipo ≎     | Numeración o | Venta ≎                               | Data inicio o            | Data fin o                                                                  | Importe o | Data limite pagamer      | Estado o      |               |
| ÷                                       | Nova solicitude<br>devolución                  | Álvarez Gómez, Adriana                                                                                                    | Inscrición | 51883/2021   | Campus Camp Vigo - XUÑO - Vigo - 2020 | 23/06/2021               | 30/06/2021                                                                  | 27,00     | 24/05/2021 13:12         | Pendente      | ß             |
| +                                       | Nova alta en colectivo<br>especial             | Guilera Fernández, Juan                                                                                                    | Inscrición | 51876/2021   | Campus Camp Vigo - XUÑO - Vigo - 2020 | 2 23/06/2021             | 30/06/2021                                                                  | 30,00     | 24/05/2021 13:12         | Pendente      | ß             |
| •                                       | Histórico                                      |                                                                                                    |            |              |                                       |                          |                                                                             |           |                          |               |               |
| ,<br>,<br>,                             | Cultura<br>Deporte e lecer<br>Saúde e benestar | ← Volver                                                                                                    |            |              |                                       |                          |                                                                             |           |                          |               |               |